## I-D DATA インストールガイド for Windows 7 USB-RGB, USB-RGB/D

弊社製品 USB-RGB, USB-RGB/D を Windows 7 で使用するためには、サポートソフトをダウンロードしてインストール する必要があります。ここでは、インストールと設定について説明します。

H01-091204

## インストール手順

**まだ本製品をパソコンにつながないでください** インストールが終わってから、つないでください。

- アイ・オー・データ機器のサポートライブラリから、最新のサポートソフトをダウンロードします。 サポートライブラリ http://www.iodata.jp/lib/
- ② ダウンロードしたサポートソフトを展開し、「Autorun.exe」をダブルクリックします。
- ③ [USB-RGBシリーズ ドライバ]をクリックします。
- ④ [同意する]をクリックします。

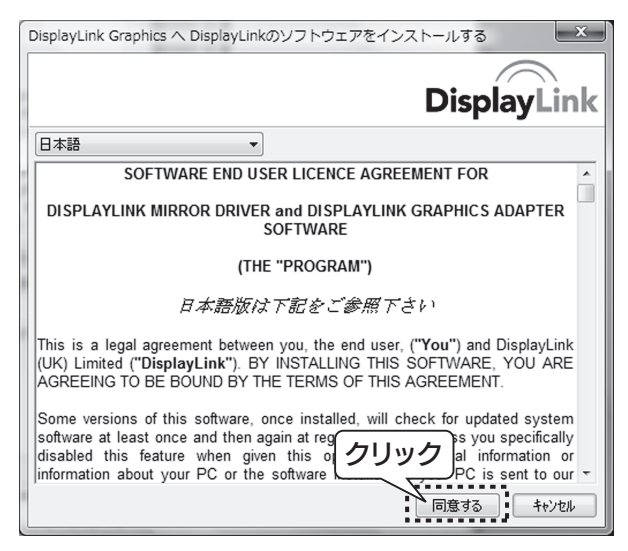

⑤ 本製品をつないでお使いください。 インストールが正常に終了すると、タスクトレイに[設定ユーティリティ]アイコンが表示されます。

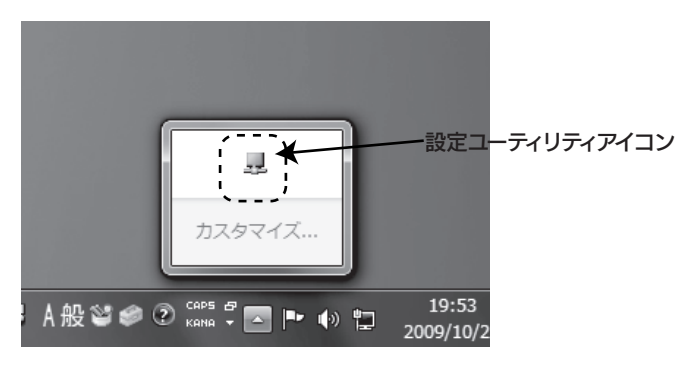

## ディスプレイの設定をする

Windows 7 では、付属の取扱説明書とは異なる方法で設定する必要があります。 本製品をパソコンにつないだ後、以下の手順に従って設定してください。

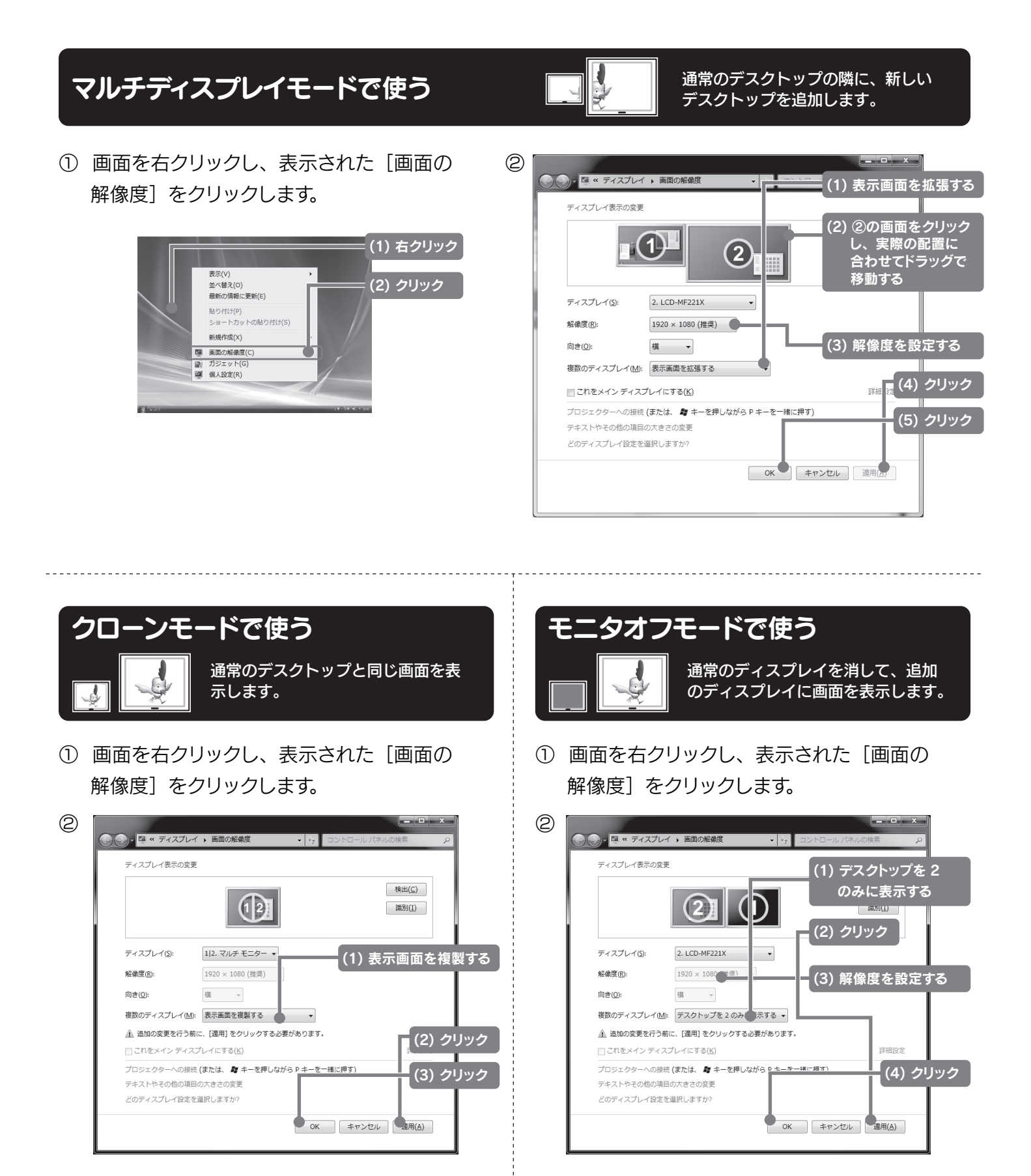

本製品の設定は以上です。

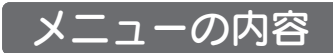

Windows 7 では、メニューの内容が異なります。

| DisplayLink Manager |
|---------------------|
| アップデート確認中           |
| ビデオの最適化             |
| 「詳細設定(A)」           |
|                     |

| アップデートの確認中 | チェックすると、最新のドライバーをダウンロードします。            |
|------------|----------------------------------------|
| ビデオの最適化    | パソコンの CPU を動画圧縮優先に変更し、動画のコマ落ちなどを軽減します。 |
| 「詳細設定 (A)」 | Windows の「画面の解像度」画面を開きます。              |